Utilisation du système Utiliser les horloges de rappel

# UTILISER LES HORLOGES DE RAPPEL

Les horloges de rappel d'événement règlent le récepteur pour capter des émissions futures et/ou les enregistrer avec les fonctions du RVP. Un « événement » désigne une émission, une activité sportive, un film à la carte ou tout ce qui est diffusé par le signal de télévision satellite.

- Vous pouvez régler une horloge de rappel qui se déclenchera une seule fois en utilisant le menu **Enregistrement rapide**.
- Vous pouvez régler une horloge de rappel *automatique* d'une émission dont les heures de début et de fin sont inscrites au **Guide des programmes**. Il peut s'agir d'une émission quotidienne ou hebdomadaire.
- Vous pouvez éditer et supprimer des horloges de rappel pour les deux sorties TV.
- Vous pouvez régler une horloge de rappel *manuelle* pour inscrire des heures personnalisées de début et de fin.

#### TYPES D'HORLOGES

**RVP** - Cette horloge vous rappelle qu'une émission va bientôt commencer, elle syntonise le récepteur sur l'émission qui commence et débute l'enregistrement.

**Automatique** - Cette horloge vous rappelle qu'une émission va bientôt commencer et elle syntonise le récepteur sur l'émission qui commence.

Rappel - Cette horloge vous rappelle qu'une émission va bientôt commencer.

## FRÉQUENCE DES HORLOGES

**Une fois** - Cette horloge est utilisée pour une émission qui ne sera diffusée qu'une seule fois; le récepteur effacera cette horloge dès qu'elle aura été activée.

**Lun-ven** - L'horloge exécute sa fonction pour une émission qui est à l'horaire du lundi au vendredi, à la même heure et au même canal.

**Quotidien** - L'horloge exécute sa fonction du lundi au dimanche, à la même heure et au même canal.

**Hebdomadaire** - L'horloge exécute sa fonction une fois par semaine, à la même heure. le même jour et au même canal.

## AVANT LE DÉCLENCHEMENT D'UNE HORLOGE DE RAPPEL

Deux minutes avant le déclenchement d'une horloge de rappel, le récepteur affichera à l'écran du téléviseur un petit symbole d'horloge. Cette horloge disparaîtra lorsque l'émission débutera. Pendant que l'horloge est affichée, vous pouvez soit :

• Appuyer sur la touche CANCEL de la télécommande pour faire disparaître le symbole de l'écran du téléviseur. Cela n'aura pas d'effet sur l'horloge de rappel qui se déclenchera quand même.

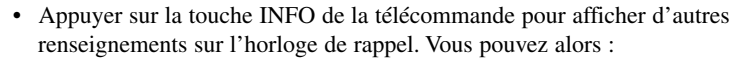

- Sélectionnez l'option **Oui** ou **Annuler** pour laisser l'horloge de rappel se déclencher.
- Sélectionnez l'option **Arrêter horloge** ou **Non** pour arrêter l'horloge de rappel.

# Manuel d'utilisation

**Note :** Ceci arrêtera seulement cette occurrence pour une horloge du type Lundi au vendredi, Quotidien ou Hebdomadaire. L'horloge se déclenchera quand même à la prochaine occurrence. Pour annuler tous les déclenchements de ce type d'horloge, vous devez l'effacer. Dans le cas d'une **Horloge de rappel d'émission**, au lieu d'avoir l'option d'interrompre l'horloge, vous avez l'option de syntoniser le canal de l'émission.

## UTILISER L'ENREGISTREMENT RAPIDE

Vous pouvez utiliser un Enregistrement rapide pour créer rapidement une Horloge de rappel du RVP qui s'exécutera une seule fois. Télécommande Options

RECORD

- 1. Sélectionnez une émission que vous voulez regarder.
- 2. Appuyez sur la touche RECORD. L'une des deux images suivantes s'affichera à l'écran.
  - Si le récepteur est réglé en **Monomode** ou si la fonction **Enregistrement plus** est désactivée (voir à la page 3-27), c'est la figure à gauche qui apparaîtra.

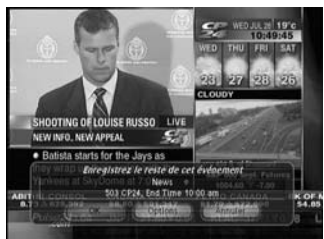

- Si la fonction Enregistrement plus est activée (voir à la page 3-26), c'est la figure à droite qui apparaîtra. Sélectionnez TV1 ou TV2.
- 3. Quand l'écran **Enregistrez le reste de cet événement** s'affichera, suivez les instructions suivantes :
  - Sélectionnez **OK** pour débuter l'enregistrement.
  - Sélectionnez parmi les options suivantes pour personnaliser les fonctions de l'Enregistrement rapide :

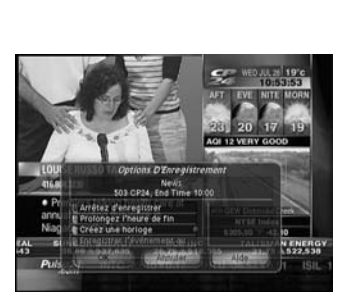

- Arrêtez d'enregistrer manuellement Le récepteur enregistrera jusqu'à ce que vous appuyiez sur TERMINÉ.
- Prolongez l'heure de fin Vous pouvez régler l'heure à laquelle doit se terminer l'enregistrement.
- **Créer une horloge récurrente** Vous pouvez régler une horloge de rappel comme celle décrite à la section *Régler une horloge de rappel automatique*.
- Enregistrer l'événement au complet Le récepteur arrêtera d'enregistrer à la fin de l'événement.

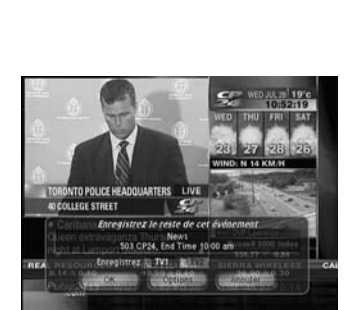

du menu

# Utilisation du système Utiliser les horloges de rappel

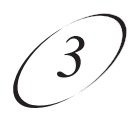

# RÉGLER UNE HORLOGE DE RAPPEL AUTOMATIQUE

Télécommande

Options du menu

 Sélectionnez une future émission à l'aide du Survol de navigation, du menu Thèmes ou du Guide des programmes.

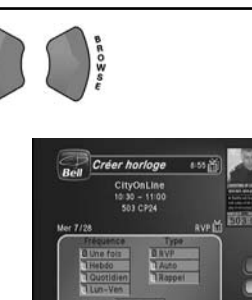

- Sélectionnez une **fréquence** d'horloge. Remarquez qu'un indicateur s'affiche vis-à-vis de la fréquence sélectionnée.
- 3. Sélectionnez un **type** d'horloge.
- 4. Sélectionnez l'option **Créer** pour sauvegarder cette horloge de rappel.
- 5. Le **Guide des programmes** affiche sur quelle sortie du récepteur satellite s'effectuera l'enregistrement.

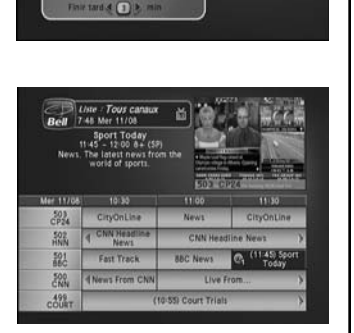

# **RÉGLER UNE HORLOGE DE RAPPEL MANUELLE**

- 1. Appuyez sur la touche MENU.
- 2. Sélectionnez l'option Horloges.
- 3. Sélectionnez l'option **Créer**. Le récepteur affiche le menu **Créer** horloge manuelle.
- 4. Sélectionnez un **type** d'horloge.
- 5. Sélectionnez la **fréquence** désirée pour l'horloge.
- 6. Sélectionnez un canal en employant l'une des deux méthodes suivantes :
  - Mettez en relief le canal au moyen des touches fléchées HAUT et BAS, puis appuyez sur la touche SELECT.
  - Inscrivez le numéro de canal au moyen des touches du pavé numérique.
- 7. Sélectionnez l'option **Régler date/heure**. Le récepteur affichera le menu **Régler date/heure pour horloge manuelle**.

# Manuel d'utilisation

- 8. Utilisez les touches du pavé numérique pour inscrire l'heure de **début** (inscrivez également **AM** ou **PM**) et l'heure de **fin** (indiquez **AM** ou **PM**).
- 9. Utilisez les touches du pavé numérique pour inscrire la **date**.
- 10.Sélectionnez l'option Créer une horloge.
- 11.Pour créer une autre horloge de rappel, sélectionnez encore une fois l'option **Créer** une horloge. Si vous ne voulez pas créer une autre horloge de rappel, appuyez sur la touche CANCEL.

**Note :** vous ne pouvez pas régler d'horloge de rappel manuelle pour une émission à la carte.

#### **CHEVAUCHEMENT DES HORLOGES**

Si vous tentez de créer des horloges de rappel pour des émissions qui se chevauchent, le récepteur affichera un menu avec les dates et heures des deux émissions. Il montrera aussi ce menu si l'heure d'une émission a changé, ce qui provoquera un chevauchement des horloges. Vous *devrez* effacer ou modifier l'une des deux horloges.

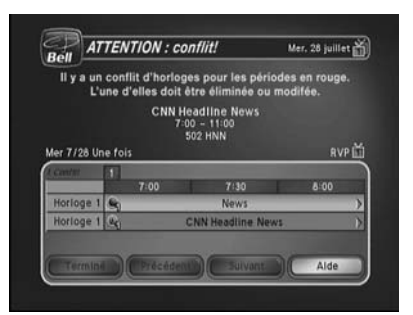

Quand l'écran « ATTENTION : conflit » s'affichera, résolvez le conflit comme suit :

1. Sélectionnez l'une des horloges pour faire afficher l'écran Rés. du conflit d'horloges.

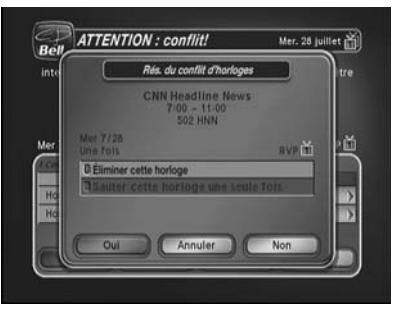

Utilisation du système Utiliser les horloges de rappel

- 2. Quand l'écran **Rés. du conflit d'horloges** s'affiche, sélectionnez l'une des options suivantes :
  - Éliminer cette horloge Ceci élimine à jamais cette horloge.
  - Sauter cette horloge une seule fois Sélectionnez cette option si vous avez créé une horloge pour une émission spéciale (une seule fois) et que vous avez réglé une horloge de rappel d'une émission que vous regardez régulièrement (du lundi au vendredi, quotidiennement ou chaque semaine). Par exemple, vous voulez régler une horloge de rappel pour un gala des Oscars (une seule fois), mais elle est en conflit avec l'horloge de rappel d'une émission de nouvelles (du lundi au vendredi, quotidiennement ou chaque semaine).
    Sélectionnez l'horloge de rappel de l'émission de nouvelles, puis sélectionner Sauter cette horloge une seule fois.
- 3. Sélectionnez **Oui** pour fermer l'écran **Rés. du conflit d'horloges**.
- 4. Sélectionnez Terminé.

#### NOMBRE MAXIMAL D'HORLOGES DE RAPPEL

Vous pouvez créer un nombre limité d'horloges de rappel. Si vous tentez d'en créer trop, le récepteur fera afficher un menu contextuel vous invitant à annuler l'une des horloges de rappel existantes. Si vous n'en annulez pas, vous ne pourrez pas en créer d'autres.

### VÉRIFIER ET MODIFIER UNE HORLOGE

À partir de tout téléviseur en **Monomode** (**Usage partagé** activé) ou en **Bimode**, vous pouvez vérifier et modifier presque tous les paramètres des horloges de rappel automatiques et manuelles.

**Note :** la modification d'une horloge *automatique* la convertit en une horloge *manuelle* qui exécutera sa fonction à l'heure que vous fixerez, et non pas à l'heure prévue de diffusion de l'émission.

- 1. Appuyez sur la touche MENU.
- 2. Sélectionnez l'option Horloges. Le récepteur affiche le menu Horloges.

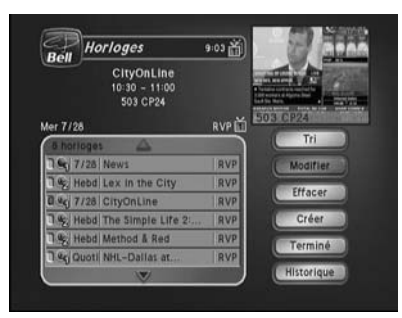

- 3. Sélectionnez l'horloge que vous souhaitez modifier. Un indicateur s'affichera dans la case vis-à-vis de l'horloge.
- Sélectionnez l'option Modifier. Changez au besoin les options Type, Fréquence ou Canal en les sélectionnant.

- 5. Si vous voulez changer l'heure de début, l'heure de fin ou la date, sélectionnez l'option Régler date/heure pour afficher le menu Régler la date et l'heure d'une horloge manuelle. Sinon, continuez à l'étape 8 de cette procédure.
- 6. Utilisez les touches du pavé numérique pour inscrire l'heure de **début** (indiquez **AM** ou **PM**) et l'heure de **fin** (**AM** ou **PM**).
- 7. Utilisez les touches du pavé numérique pour inscrire la Date.
- 8. Sélectionnez l'option **Créer** horloge.

## EFFACER UNE HORLOGE DE RAPPEL

- 1. Appuyez sur la touche MENU.
- 2. Sélectionnez l'option Horloges.

Le récepteur affichera le menu Horl. de rappel.

- 3. Sélectionnez une horloge de rappel que vous souhaitez effacer. Un indicateur apparaîtra vis-à-vis de l'horloge de rappel choisie.
- 4. Choisissez Effacer, puis appuyez sur la touche SELECT de la télécommande.

## CONSIDÉRATIONS SPÉCIALES D'UTILISATION DES HORLOGES DE RAPPEL

- Émissions verrouillées Vous devez inscrire le mot de passe du récepteur avant de créer une horloge de rappel automatique. Vous pouvez créer une horloge de rappel manuelle pour une émission verrouillée sans qu'il soit nécessaire d'inscrire le mot de passe. Dans ce cas, lorsque l'horloge se déclenchera, il se peut que le récepteur affiche un message d'erreur ou un menu vous demandant d'inscrire un mot de passe.
- Émissions de télévision à la carte Vous devez acheter une émission de télévision à la carte avant de créer une horloge de rappel pour celle-ci.
- Émissions bloquées Si vous réglez une horloge de rappel d'une émission qui n'est pas télédiffusée dans votre région, lorsque l'horloge exécutera sa fonction, il se peut que le récepteur affiche uniquement un message d'erreur ou un menu pour inscrire un mot de passe. Si vous avez programmé une Horloge magnétoscope, le magnétoscope enregistrera seulement ce menu.

# FONCTIONNEMENT DES HORLOGES DE RAPPEL SI LE RÉCEPTEUR EST ÉTEINT

Si votre récepteur est éteint quand une **horloge automatique** ou une **horloge magnétoscope** se déclenche, il s'allumera.